## Vejledning til Google-søgning

Når du har indtastet dit søgeord, kan du i første omgang gøre brug af Googles avancerede søgemuligheder. På billedet nedenfor kan du se, at du ved en søgning på forfatteren Martin A. Hansen kan vælge billeder, video osv. Ved at klikke på søgeværktøjer kan du intensivere din søgning yderligere ved eksempelvis at vælge sprog. Ude i højre hjørne er der endda et forslag til relaterede søgninger, der kan hjælpe dig, hvis du er i gang med et større projekt.

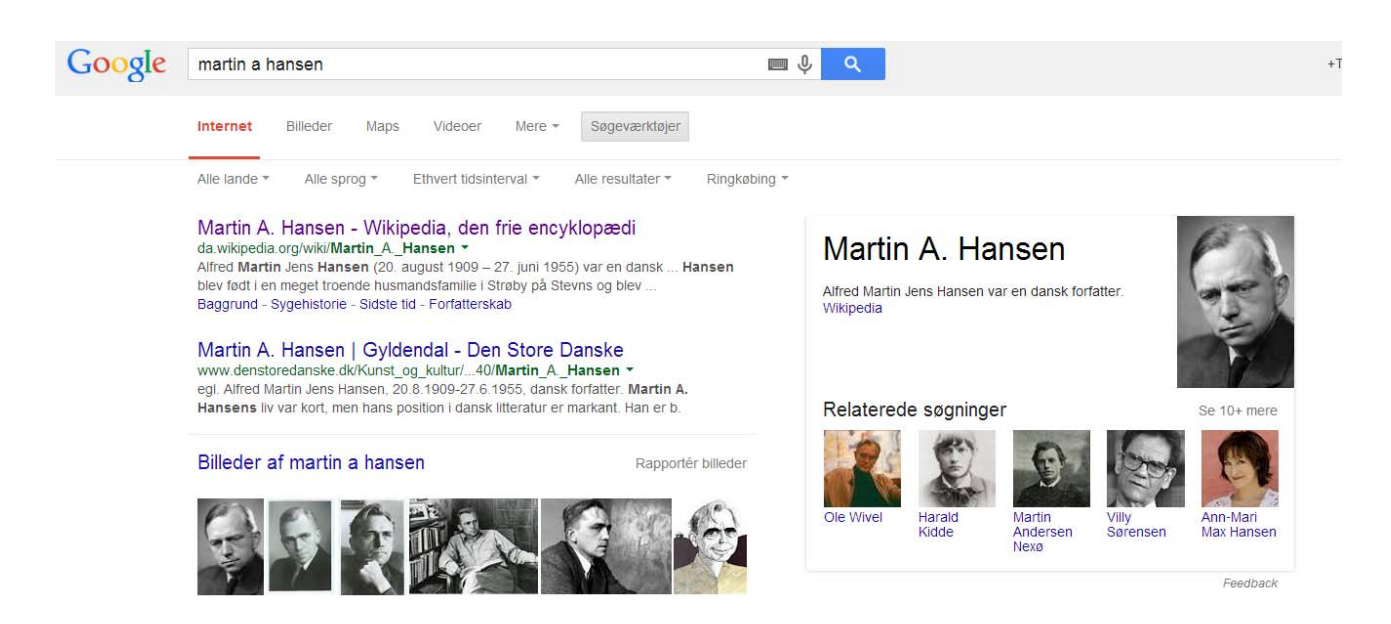

Ønsker du at indkredse din søgning yderligere, kan du ændre din søgning til eksempelvis at fokusere på en bestemt **filtype** eller en bestemt **hjemmeside**. Du skriver dit søgeord direkte i søgefeltet ved hjælp af et kolon. Se eksempler nedenfor.

## Søgning på filtype

"efterkrigstiden" filetype:ppt (Finder PowerPoints med søgeordet "Efterkrigstiden") Du kan også skrive pdf, ppt, jpg, pptx, docx, xls osv. Det afhænger af hvilken slags fil du gerne vil finde.

## "søgeord" filetype:doc

## Søgning på en bestemt hjemmeside

"efterkrigstiden" site:http://www.forfatterweb.dk/ (Finder alle hits med "efterkrigstiden" på hjemmesiden, <u>www.forfatterweb.dk</u>

"søgeord" site:hjemmeside (den hjemmeside, du vil søge på)

En sidste ting, der kan hjælpe dig til at optimere din søgning, er, at sortere informationer fra. Ønsker du eksempelvis at finde informationer om Martin A. Hansen uden, at det det skal dukke oplysninger om efterkrigstiden op, skriver du Martin A. Hansen –efterkrigstiden i søgefeltet.